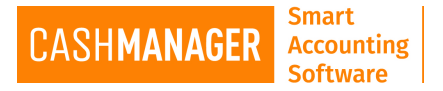

## How to Email Invoices from CashManager

## Emailing Customer Invoices/ Emailing Supplier Invoices (Recipient Created Tax Invoice)

## Sending one invoice

- Select the invoice you would like to email.
- Click on the **'Print'** button on the Invoicing Screen bottom right hand side corner.
- This will open 'Print Selected Invoices' screen

| Print Selected Invoices                                                                                                    | × |
|----------------------------------------------------------------------------------------------------|---|
| You have selected 1 invoice for printing.                                                                                                    |   |
| Invoice-message                                                                                                    |   |
| Select the desired Invoice layout from this list:                                                                                                    |   |
| Credit Note with Logo<br>Invoice with Remittance Tear-Off and Logo<br>Credit Note with Logo<br>Standard Invoice - Products<br>Standard Invoice - Professional/Trade<br>Standard Credit Note - Products |   |
| Standard Credit Note - Professional/Trade                                                                                                    |   |
| Preview Print Bulk Email Setup Help Cancel                                                                                                    |   |

- If you would like to add a message on to the invoice, you can type it in the **'Invoice message'** (1 on the above image)
- Select your preferred 'Layout' from the list of layouts (2 on the above image)
- Finally click on 'Preview' button to view the invoice you are emailing
- Select 'Email' then make your selection as PDF or as a spreadsheet( PDF is most common format)

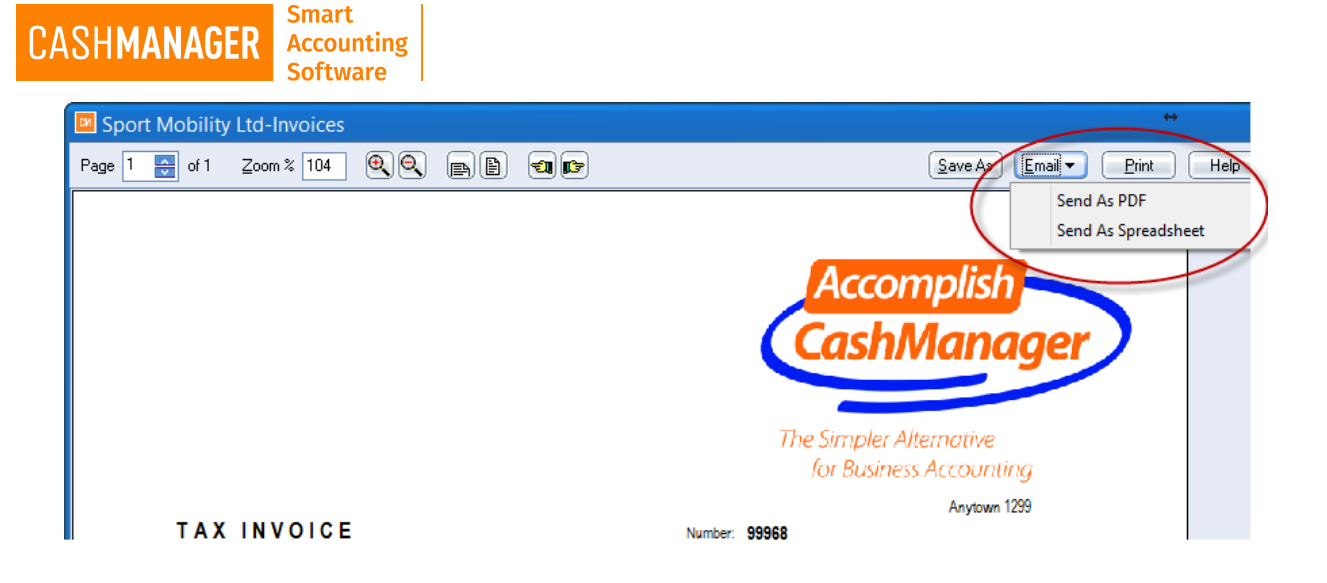

| Send Email                | ×                                                                   |
|---------------------------|---------------------------------------------------------------------|
| Re <u>p</u> ly-to address |                                                                     |
| <u>R</u> ecipient         | Customer Code SPORTM Search                                         |
| <u>E</u> mail address     | To                                                                  |
|                           | Attachments                                                         |
| Attach                    |                                                                     |
|                           | (To remove an attached file, highlight it and press the Delete key) |
|                           | Remember these details in future                                    |
|                           | ✓Include email message text                                         |
| S <u>u</u> bject          |                                                                     |
| <u>M</u> essage           |                                                                     |
|                           |                                                                     |
|                           |                                                                     |
|                           |                                                                     |
|                           | V                                                                   |
| [                         |                                                                     |
|                           | Send Cancel                                                         |

• This will take to the 'Send Email' screen

• Selected Customer or Suppliers details will appear on the Email Address area. You attach any additional files by clicking on the 'Attach' button, add a Subject and a Message to your email and select 'Send' (will be highlighted when email address is added)

## Sending Bulk Emails

- Select the invoices you would like to email.
- Click on the 'Print' button on the Customer Invoicing Screen bottom right hand side corner.
- This will open 'Print Selected Invoices' screen

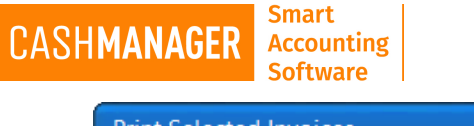

| Print Selected Invoices                                                                                                    | × |
|----------------------------------------------------------------------------------------------------|---|
| You have selected 4 invoices for printing.                                                                                                    |   |
| Select the desired Invoice layout from this list:<br>Invoice with Remittance Tear-Off and Logo<br>Credit Note with Logo<br>Invoice with Remittance Tear-Off and Logo<br>Credit Note with Logo<br>Standard Invoice - Products<br>Standard Invoice - Professional/Trade<br>Standard Credit Note - Products<br>Standard Credit Note - Professional/Trade |   |
| Design   Preview Print   Bulk Email 3 Setup   Help Cancel                                                                                                    |   |

- If you would like to add a message on to the invoice, you can type it in the **'Invoice message'** (1 on the above image)
- Select your preferred 'Layout' from the list of layouts (2 on the above image)
- Then select the 'Bulk Email' and Email invoices screen will open

| Email Invoices                                   |                                               |                                          |                          | ×             |  |  |
|--------------------------------------------------|-----------------------------------------------|------------------------------------------|--------------------------|---------------|--|--|
| Name                                             | Email                                         | Attachment                               | Result                   |               |  |  |
| Regit Sdoow                                      | support@cashm.co                              | Regit Sdoow Invoice 100002.pdf           |                          |               |  |  |
| Southern Golf Club                               | support@cashm.co                              | Southern Golf Club Invoice 100005.pdf    |                          | =             |  |  |
| Southern Golf Club                               | support@cashm.co                              | Southern Golf Club Invoice 100003.pdf    |                          |               |  |  |
|                                                  |                                               |                                          |                          | ×             |  |  |
| Location of PDF files is C:\Cas                  | hwin2016.1.0.12\Tutorial\Pdfs\                |                                          |                          |               |  |  |
| Benlu-to                                         |                                               |                                          |                          |               |  |  |
|                                                  |                                               |                                          |                          |               |  |  |
| Attach                                           |                                               |                                          |                          |               |  |  |
|                                                  |                                               |                                          |                          |               |  |  |
|                                                  |                                               |                                          |                          |               |  |  |
| σ                                                |                                               |                                          |                          |               |  |  |
| (loremove an a                                   | ttached file, highlight it and press the Dele | te кеуј                                  |                          |               |  |  |
| <u>R</u> emember th                              | ese details in future 🛛 🔽 🗹 d contac          | ct note that this email was sent 👘 📃 Ind | clude email message text |               |  |  |
| Subject                                          |                                               |                                          |                          |               |  |  |
|                                                  |                                               |                                          |                          | -             |  |  |
| Message                                          |                                               |                                          |                          |               |  |  |
| <u>m</u> essage                                  |                                               |                                          | 2                        | $\rightarrow$ |  |  |
|                                                  |                                               |                                          |                          |               |  |  |
|                                                  |                                               |                                          |                          |               |  |  |
|                                                  |                                               |                                          |                          | $\leq$        |  |  |
| Send <u>A</u> ll <u>S</u> end <u>Print</u> Close |                                               |                                          |                          |               |  |  |
|                                                  |                                               |                                          |                          |               |  |  |
| 1                                                |                                               |                                          |                          |               |  |  |

- In this screen you can revise if all lines have a valid email address or not.
- You can attach any other documents you may need to send to all listed.

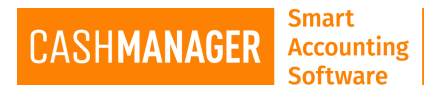

- Once you have entered any messages and selected all the options you need then select 'Send All'
- You will see in the **'Result '**Column in red if the email sent or failed